# **HOW TO ORDER SALES KITS**

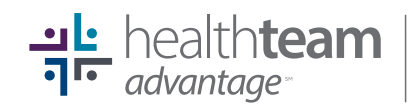

1

Local. Reliable. Accessible.

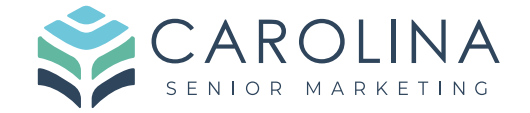

Navigate to HealthTeamAdvantage.com/for-agents

### 2 Scroll down on the main page.

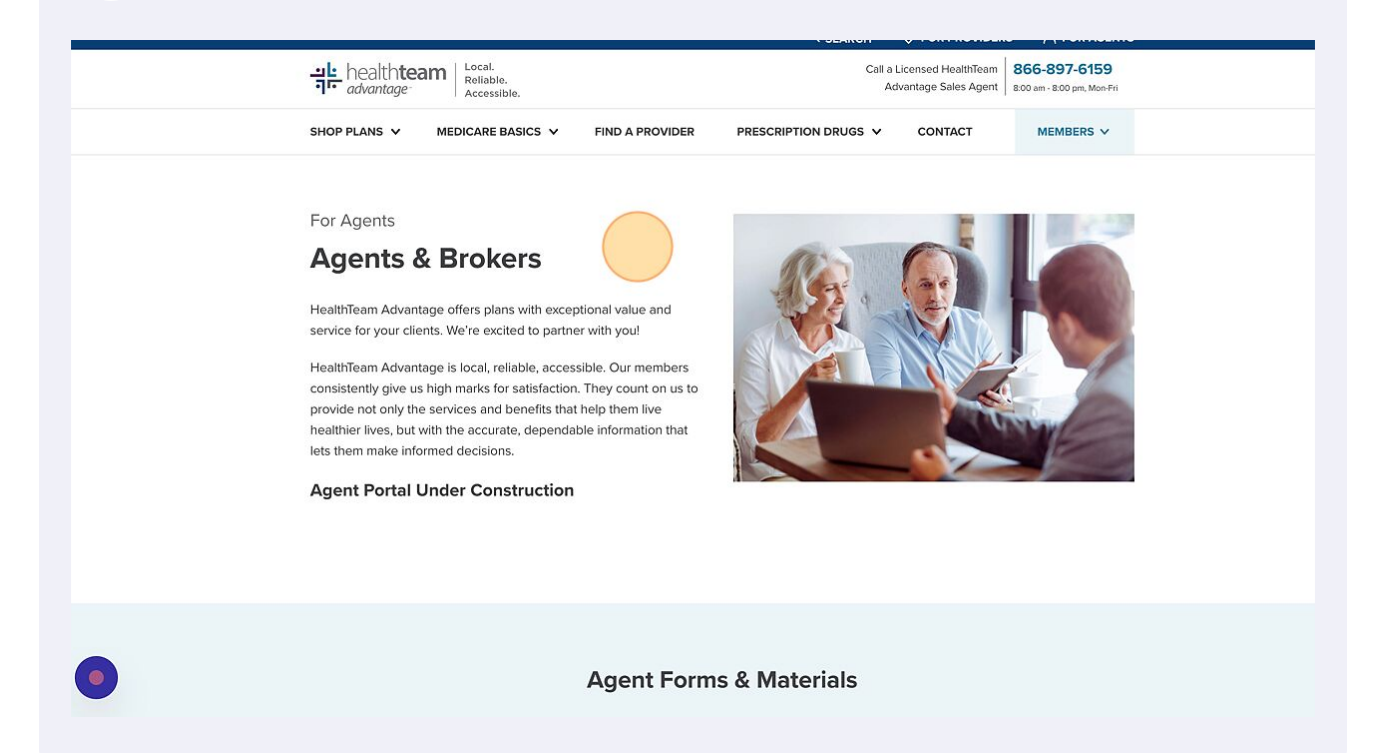

info@carolinaseniormarketing.com www.carolinaseniormarketing.com **office:** (919) 460-6073

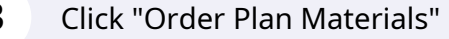

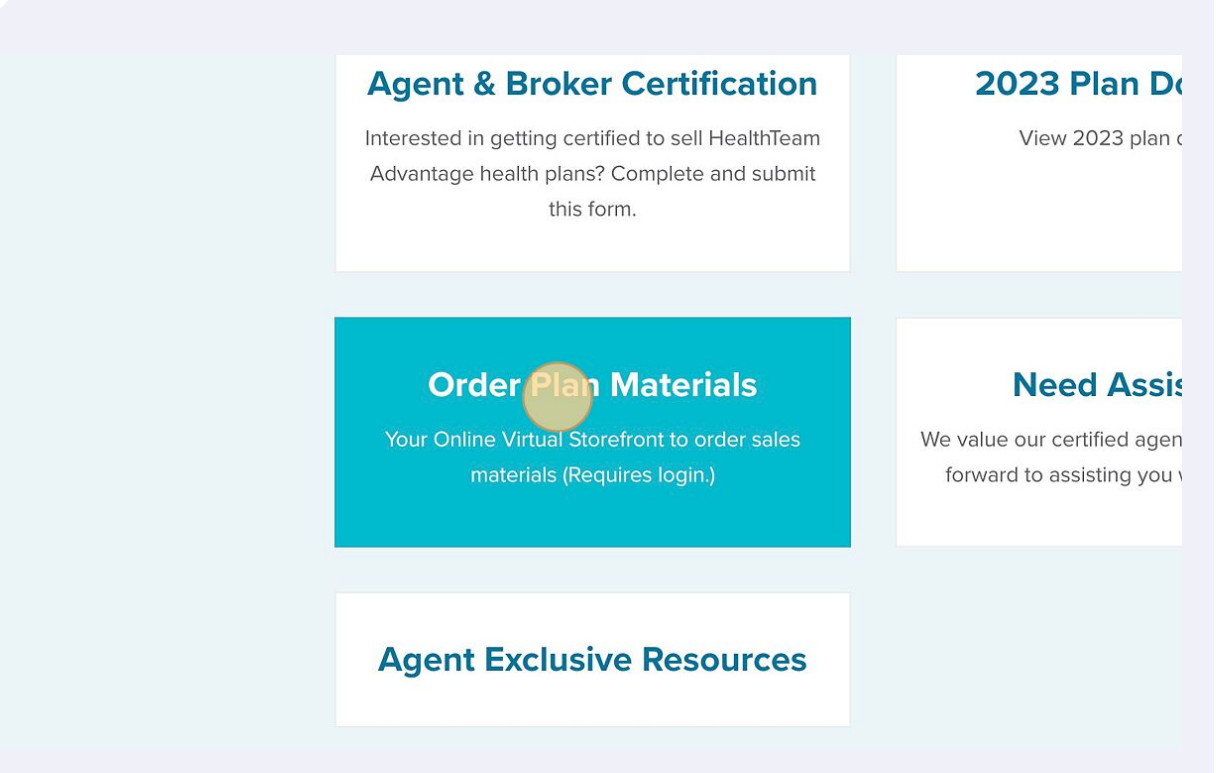

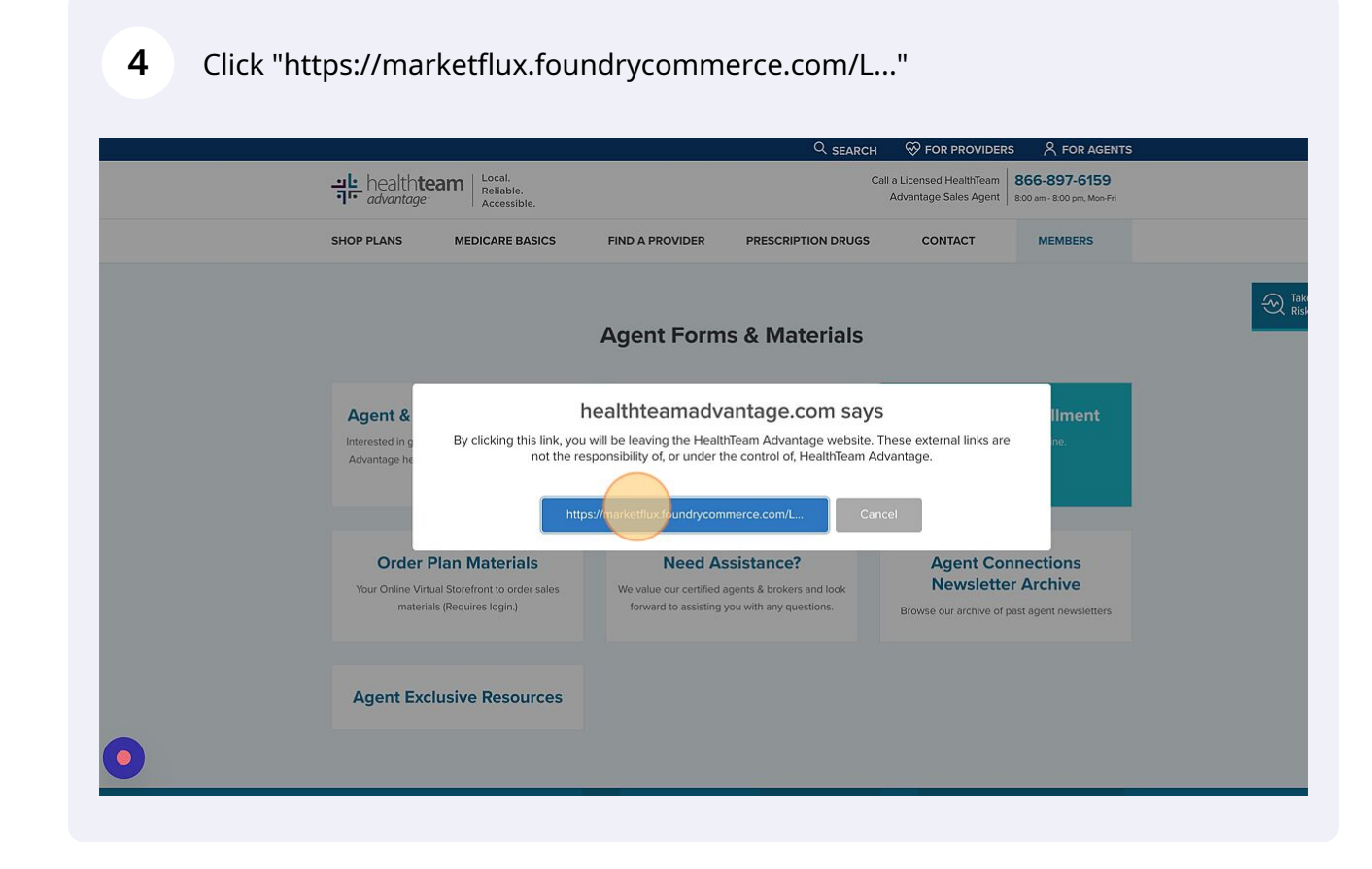

If you have NEVER logged in before your credentials are your email address as your username and password is First initial, Last Name and the #1 or #2. Example: CMiller1 You can also hit the forgot password link to reset your password if needed.
AUTHENTICATION

 AUTHENTICATION

 ALREADY REGISTERED?

 User name

 Password

 Forgot your password?

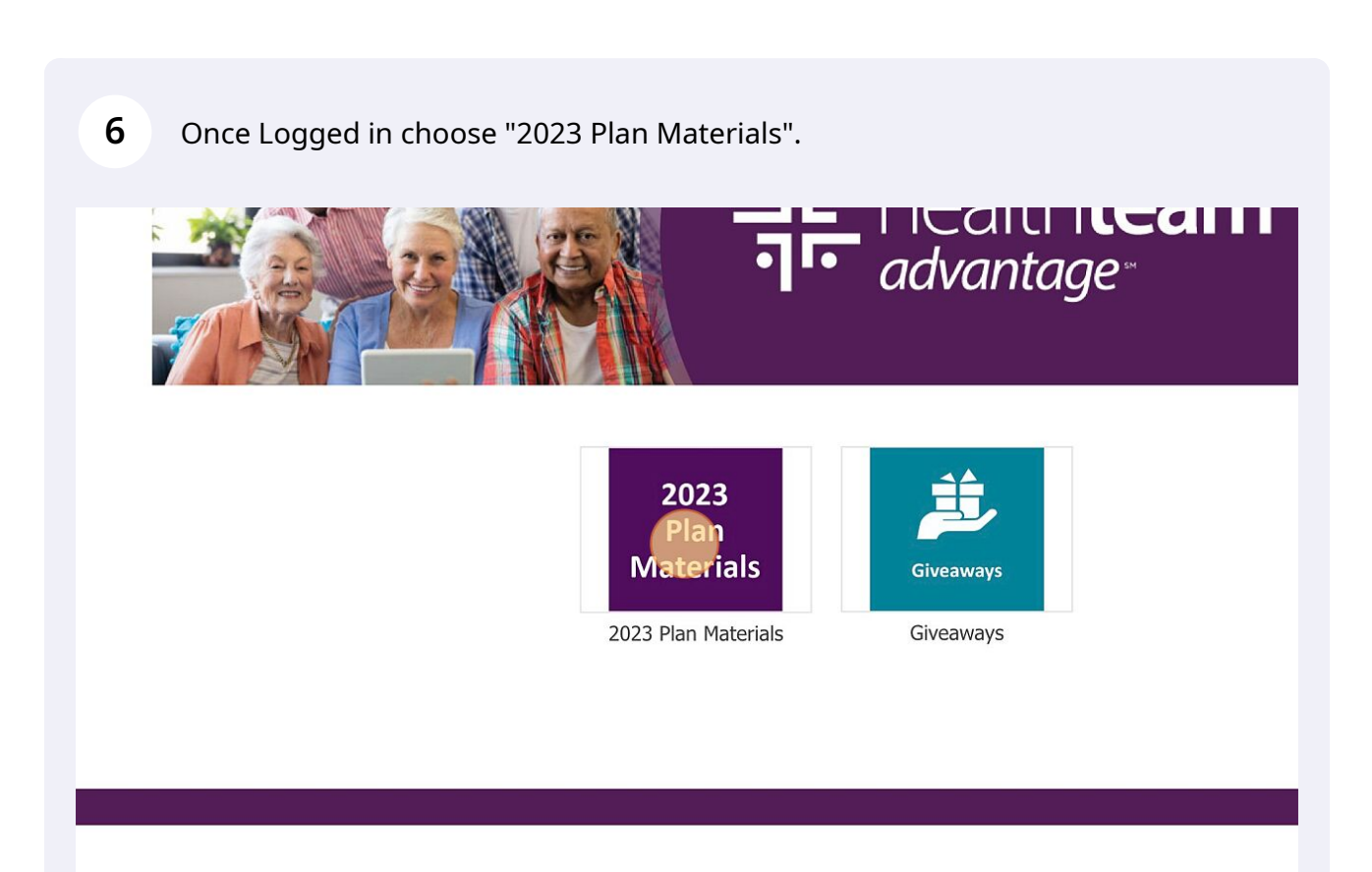

7 Find the booklet you would like and enter in a quantity. Note that the books come in packs of 5, so for 5 booklets the quantity needed would be 1. For 10 booklets the quantity needed is 2.

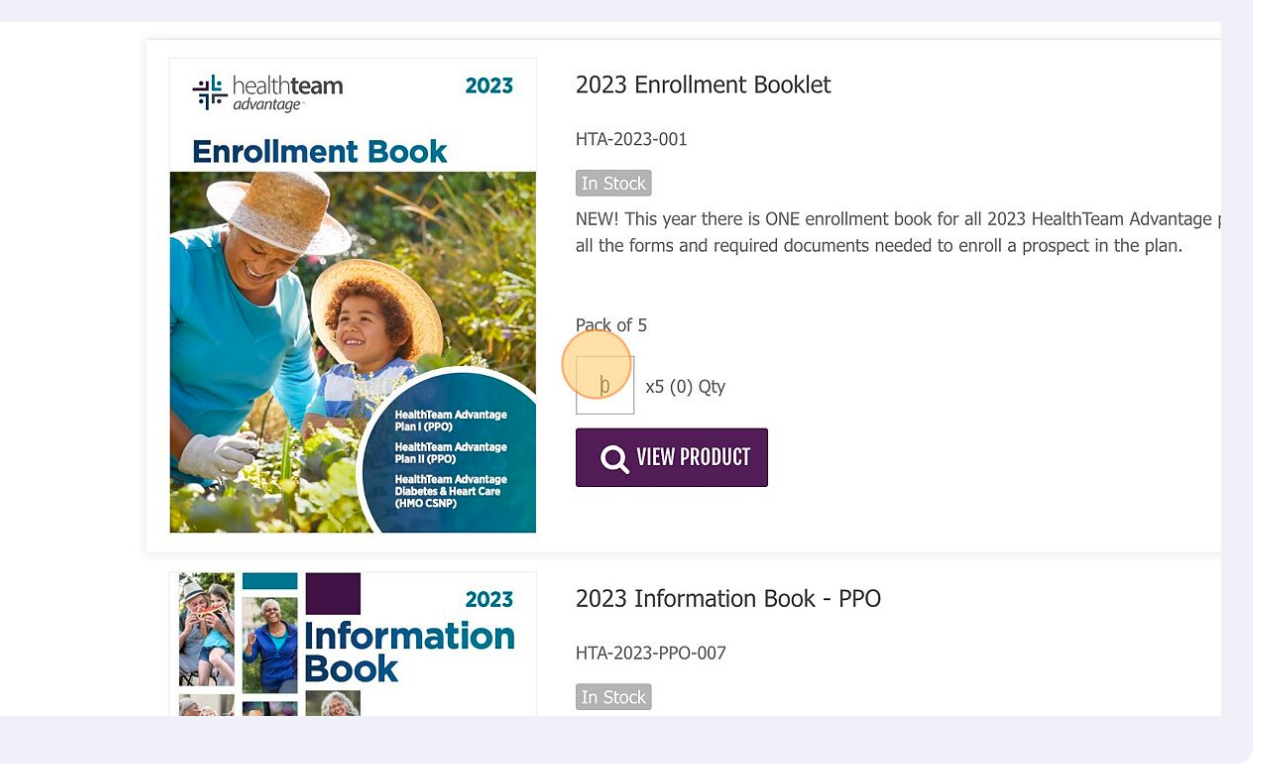

### 8 Scroll up and Click "ADD TO CART"

|                                |                                    |                                                                          | Repo        | rting My Account Sign out |   |
|--------------------------------|------------------------------------|--------------------------------------------------------------------------|-------------|---------------------------|---|
| health <b>team</b>             |                                    |                                                                          | Search here | Q Search Cart             |   |
| ♠ 2023 PLAN MATERIALS GIVEAWAY | 8                                  |                                                                          |             |                           |   |
| Home > 2023 Plan Materials     |                                    |                                                                          |             |                           |   |
| 2023 PLAN MATERIALS            | <section-header></section-header>  | PPO Star Sheets<br>HTA-2023-PPO-009<br>TOTSOUT                           | Sort by     | ~ ADD TO CART             | 3 |
|                                | 바라비카 2023<br>마escription Drug List | 2023 PPO Formulary Booklet<br>HTA-2023-PPO-010<br>TOTOTO<br>0 x5 (0) Qty |             |                           |   |

#### Click "Proceed to checkout" 9

| 2 | 23 PLAN MATERIALS                                                                                                    |
|---|----------------------------------------------------------------------------------------------------|
|   | howing 1 - 8 of 8 items                                                                                                    |
|   | Sort by                                                                                                    |
|   | The rest of the first and the first and the        |
|   | <ul> <li>Image: Contract of Contract of Contract o</li></ul> |
|   |                                                                                                    |
|   | Healthteam     2023     2023 PPO Formulary Booklet       Prescription Drug List     HTA-2023-PPO-010                                                                                                    |

# **10** Verify the quantity and "Proceed to Checkout"

| Your shapping cart         SEOPPING-CART SUMMARY         1. SUMMARY       2. SIGN IN       3. ADDRESS       4. SHIPPING       S. PNYMENT         Your shopping cart contains: 1 Product:         Product       Id       Details       QRy       Remove         Juit 2023 Erroliment Booldet       116-2023-001       3. afs (15)       X                                                                                                    |
|----------------------------------------------------------------------------------------------------|
| SHOPPING-CART SUMMARY       1. SUMMARY     2. SIGN IN     3. ADDRESS     4. SHIPPING     S. PAYHENT       Your shopping cart contains: 1 Product       Product     Id     Details     Qty     Remove       Joint Strainment Booklet     H17-2023-001     3 x5 (15)     X                                                                                                    |
| 1. SUMMARY     2. SIGN IN     3. ADDRESS     4. SHIPPING     S. PAYMENT       Your shopping cart contains: I Product     Id     Details     Qty     Remove       2022 Errolment Booket     HTA-2023-001     Id     Id     Id     Id     Id                                                                                                    |
| Your shopping cart contains: 1 Product       Product     Id     Details     Qty     Remove       1     1     3     x5 (15)     X                                                                                                    |
| Product         Id         Details         Qty         Remove           2023 Enrollment Booklet         HTA-2023-001         Image: Comparison of the product of the product |
| 2023 Errolmant Booklet HTA-2023-001 3 x5 (15) X                                                                                                    |
|                                                                                                    |
| Continue shopping Proceed to checkout                                                                                                    |

## **11** Verify the address and Click "Proceed to checkout"

| 2023 PLAN MATERIALS G                                       | IVEAWAYS                                       |            |             |                     |
|-------------------------------------------------------------|------------------------------------------------|------------|-------------|---------------------|
| ADDRESSES                                                   |                                                |            |             |                     |
| 1. SUMMARY                                                  | 2. SIGN IN                                     | 3. ADDRESS | 4. SHIPPING | 5. PAYMENT          |
| 919-460-6073<br>If you would like to add a comment about yo | sur order, please write it in the field below. |            |             |                     |
|                                                             |                                                |            |             |                     |
| Continue Shopping                                           |                                                |            |             | Proceed to checkout |

## 12 "Submit Order"

| CONFIRM   | OUR ORDER AND | PAYMENT METHO |         | 2 ADDRESS | A SUIDDING | E RAVMENT    |  |
|-----------|---------------|---------------|---------|-----------|------------|--------------|--|
| P         | oduct         | Id            | Details | Unit Pri  | ce Qty     | Total        |  |
| 2023 Enro | Iment Booklet | HTA-2023-001  |         |           | 3x5 (15)   |              |  |
|           |               |               |         |           |            |              |  |
| Continu   | e shopping    |               |         |           |            | Submit Orger |  |
|           |               |               |         |           |            |              |  |
|           |               |               |         |           |            |              |  |